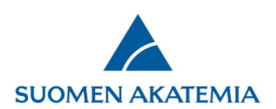

## Muutoshakemuksen laatiminen verkkoasioinnissa

Muutokset Suomen Akatemian rahoituspäätöksiin vaativat Akatemian luvan. Muutosta rahoituspäätökseen haetaan Akatemian verkkoasioinnin kautta.

Aloita muutoshakemuksen tekeminen kirjautumalla verkkoasiointiin.

| SUOMEN A                   | AKATEMIA             |                   | Verkkoasioii          | nti               |  |
|----------------------------|----------------------|-------------------|-----------------------|-------------------|--|
| pöytä                      | Avoimet haut Omat    | hakemukset Raport | it Lausunnot Omat tie | lot Kirjaudu ulos |  |
| rvetul                     | oa Suomen A          | katemian ve       | rkkoasiointiin!       |                   |  |
| hteenveto                  | Saapuneet hakemukset | Täydennyspyynnöt  | Lausuntopyynnöt       |                   |  |
| (hteenveto                 | )                    |                   |                       |                   |  |
| Keskeneräis                | iä hakemuksia        | 0                 |                       |                   |  |
| Avoimia täy                | dennyspyyntöjä       | 0                 |                       |                   |  |
| Avoimia lausuntopyyntöjä   |                      | 0                 |                       |                   |  |
| Keskeneräisiä lausuntoja   |                      | 0                 |                       |                   |  |
| Avoimia sitoumuspyyntöjä   |                      | 0                 |                       |                   |  |
| Avoimia hyväksymispyyntöjä |                      | 0                 |                       |                   |  |
| Keskeneräiset raportit 0   |                      | 0                 |                       |                   |  |
| iankohtai                  | sta                  |                   |                       |                   |  |
|                            |                      |                   |                       |                   |  |

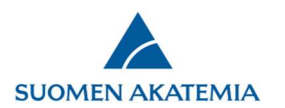

| SUOMEN                                                                                                    | N AKATEMIA               |                             |                |               |                 |                   |                      | 1                                                                                                    |
|----------------------------------------------------------------------------------------------------|--------------------------|-----------------------------|----------------|---------------|-----------------|-------------------|----------------------|----------------------------------------------------------------------------------------------------|
| öpöytä                                                                                                    | Avoimet haut             | Omat hakemukset             | Raportit       | Lausunnot     | Omat tied       | ot Kirjaudu ulos  | 5.1                  |                                                                                                    |
| <eskeneräis< td=""><td>set (0) Jätetyt (0)</td><td>Käsittelyssä (1)</td><td>Päätetyt (2)</td><td>Muutoshal</td><td>kemukset (0)</td><td>Päättyneet (2)</td><td></td><td></td></eskeneräis<> | set (0) Jätetyt (0)      | Käsittelyssä (1)            | Päätetyt (2)   | Muutoshal     | kemukset (0)    | Päättyneet (2)    |                      |                                                                                                    |
| Päätös#                                                                                                    | Haun nimi                |                             | Hake           | muksen tila P | Päätös Päätösp  | ovm Oma Hyväksynt | ä Suor.p. Hyväksyntä |                                                                                                    |
|                                                                                                    | Akatemiahanke            |                             | Päätel         | tty M         | 1yöntö 24.04.2( | 012 18.09.2012    | 15.10.2012           | Selaa hakemusta<br>Selaa lausuntoja<br>Selaa päätöstä<br>Tee muutoshakem<br>Haun tiedoteteksti<br>Anna lisätietoja |
|                                                                                                    | Kansainvälisten tieteell | listen konferenssien järje: | stäminen Pääte | tty M         | 1yöntö 12.12.20 | 005               |                      | Selaa hakemusta<br>Selaa päätöstä<br>Tee muutoshakem<br>Anna lisätietoja                                           |

Valitse muutettavan päätöksen riviltä painike Tee muutoshakemus.

Päätöksellä voi olla kerrallaan vain yksi keskeneräinen muutoshakemus. Jos päätöksellä on keskeneräinen muutoshakemus, Tee muutoshakemus -painike ei ole näkyvissä.

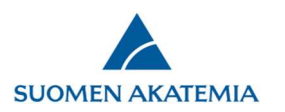

Valitse muutoshakemuksen tyyppi

| SUOME                                                                 | SUOMEN AKATEMIA                                                                                                    |                                                                                                   |          | Verkkoasiointi |             |               |  |  |
|-----------------------------------------------------------------------|----------------------------------------------------------------------------------------------------|---------------------------------------------------------------------------------------------------|----------|----------------|-------------|---------------|--|--|
| Työpöytä                                                              | Avoimet haut                                                                                                    | Omat hakemukset                                                                                   | Raportit | Lausunnot      | Omat tiedot | Kirjaudu ulos |  |  |
| Muutosha                                                              | ikemus                                                                                                    |                                                                                                   |          |                |             |               |  |  |
| Valitse m                                                             | uutoshakemuksen tyy                                                                                                    | /ррі                                                                                              |          |                |             |               |  |  |
| Kustannu<br>Lisämäär<br>Päätökse<br>Rahoitus<br>Suoritusp<br>Tutkimus | usarvion ja/tai vuosien<br>äraha (eli kompensaa<br>n ehtojen tai käyttöta<br>kauden pidentäminen<br>paikan vaihtaminen<br>smäärärahasta luopun | t <mark>ien muuttaminen</mark><br>atio)<br>arkoituksen muuttaminen<br>ninen kesken rahoituskauden | -        |                |             |               |  |  |
| v.1,3. Vastuullis                                                     | smäärärahasta luopun<br>sen johtajan vaihtumi                                                                                                  | ninen kokonaan<br>nen                                                                             |          |                |             |               |  |  |
|                                                                       |                                                                                                    |                                                                                                   |          |                |             |               |  |  |

Lähetä muutoshakemus täytettyäsi pakolliset kentät, lisättyäsi pakolliset liitteet ja tallennettuasi muutoshakemuksen kaikki välilehdet.

Yksityiskohtaiset muutoksen hakuohjeet on esitetty voimassa olevan <u>Rahoituksen yleiset ehdot ja ohjeet –dokumentin</u> liitteessä 1.